### Inschrijven voor een ouderavond via Magister web

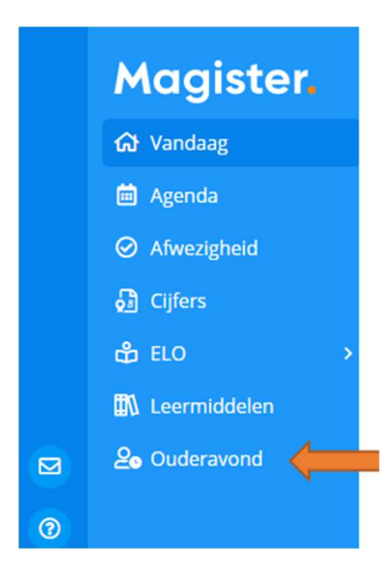

Ga naar <u>https://vszh.magister.net</u> en log in met uw Magisterinloggegevens. Klik op het **Ouderavond menu-item** om naar de inschrijving te gaan. **Let op**, de **Ouderavond menu-item** is alleen zichtbaar wanneer u als ouder1 bent opgenomen in Magister.

Klik op 'Inschrijven' om de inschrijving te starten.

# **Ouderavond overzicht.**

Afzeggen

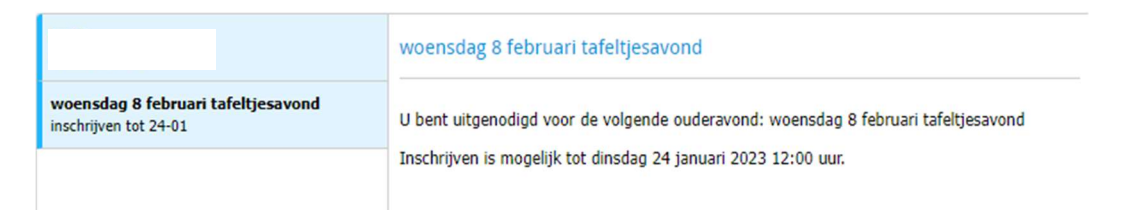

# Inschrijven in 3 stappen:

Stap 1: Selecteer de vakdocent(en) die u wilt spreken.

☆ > Inschrijving ouderavond

#### Annule Inschrijving ouderavond 1/3. Dagdeel Samenvatting Schoolpersoneel Ouderavond Schoolpersoneel en gespreksduur Gesprek Kind Vak/rol Beschikbare tijd ~ Se Duits Gesprek 10 minuten (1x) Maximaal Se Engels Geselecteerd 2x ~ Se euritmie Verdeling Se Frans Maximaal per kind 3x

Stap 2: Er is één dagdeel beschikbaar, u kunt geen voorkeur opgeven.

分 > Inschrijving ouderavond

# Inschrijving ouderavond 2/3.

| Schoolpersoneel |               | Dagdeel | Samenvatting |  |  |  |  |
|-----------------|---------------|---------|--------------|--|--|--|--|
| Datum           | Tijdstip      |         |              |  |  |  |  |
| wo 25-01-2023   | 17:30 - 21:00 |         |              |  |  |  |  |

## Stap 3:

Controleer de inschrijfgegevens en klik op 'inschrijven'.

| nschrijving ouderavond 3/3. |         |      |                                                                     | Annuleren Vorige Volgende Afzeggen Inschrijven                    |
|-----------------------------|---------|------|---------------------------------------------------------------------|-------------------------------------------------------------------|
| Schoolpersoneel             | Dagdeel | Same | nvatting                                                            |                                                                   |
| Gekozen personeelsleden     |         |      | Gekozen                                                             | dagdelen                                                          |
| A.C. Poluennan<br>Duits,    |         |      | Ouderavor<br>wo 25-01-20<br>Opgegevel<br>wo 25-01-20<br>van 17:30-2 | nden<br>023 van 17:30 - 21:00<br>n data en tijden<br>023<br>21:00 |
|                             |         |      |                                                                     | inschrijven                                                       |

De inschrijving is nu gedaan, u krijgt een samenvatting te zien. U kunt de inschrijving niet meer afzeggen of wijzigen wanneer de inschrijfdatum en tijd is verstreken.

| Ouderavond overzicht.                                    | Afzeggen Wijzigen                                         |
|----------------------------------------------------------|-----------------------------------------------------------|
|                                                          | woensdag 8 februari tafeltjesavond                        |
| woensdag 8 februari tafeltjesavond<br>voorkeur opgegeven | U heeft zich als volgt ingeschreven voor de ouderavond:   |
|                                                          | Dagdelen:<br>- woensdag 25 januari 2023 van 17:30 - 21:00 |
|                                                          | Personeelsleden:<br>- A.C. Polderman, Duits               |

Zodra de geroosterde gesprekken na sluitingsdatum van de inschrijving zijn gepubliceerd, vindt u de afspraken in de Magister web bij 'Ouderavond'.